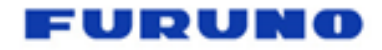

# Sondeur multifaisceaux DFF3D + SCX20 (ou SC33)

Comment optimiser les réglages du DFF3D avec un compas satellitaire Furuno SCX20 ou SC33

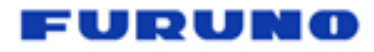

## ETAPE 1 – Référentiel Navire / DFF3D

### **Référentiel : définir les références**

• Profondeur de la quille :

menu Paramètres > Installation :

| CARACTÉRISTIQUES NAVIRE |        |                     |       |
|-------------------------|--------|---------------------|-------|
| Longueur du bateau      | 12,2 m | Tirant d'eau quille | 0,9 m |

Profondeur de la sonde du DFF3D:
menu Paramètres > Multibeam Sonar > Installation >

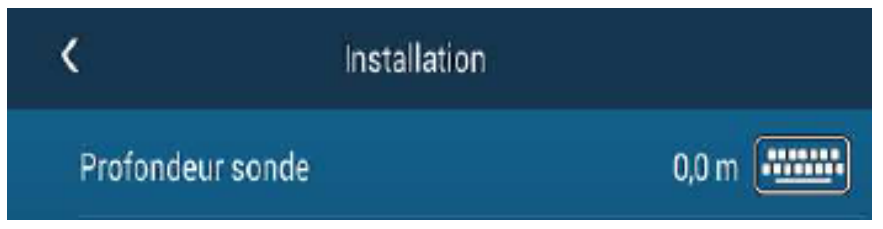

Définir la profondeur de la sonde par rapport à la surface

• Sources des données :

menu Paramètres > Installation > source des données

choisir le SCX20 comme source de position , de cap, d' attitude (pitch & roll)

# ETAPE 2 – Référence spatiale des capteurs de mouvement

**Référencer** le plus précisément possible le centre de gravité, le capteur GPS, et le capteur de mouvement. **Ces 3 points de références sont à positionner par rapport à la sonde.** 

#### Voir menu Configuration des capteurs :

menu Paramètres > Multibeam Sonar > Installation > Configuration Sonde

| Configuration Sonde                 |        | Explication                                                                       | Exemple                                                                | NB                                                                                   |  |
|-------------------------------------|--------|-----------------------------------------------------------------------------------|------------------------------------------------------------------------|--------------------------------------------------------------------------------------|--|
| CONFIGURATION SONDE                 |        |                                                                                   |                                                                        |                                                                                      |  |
| Correction Alignement Transduceur   | NON    | Mettre sur ON si la sonde a<br>été installée pointant vers<br>l'arrière du navire | ON ou OFF                                                              | Si le sonde est montée à l'envers, l'image sonder<br>est inversée : gauche / droite. |  |
| Position Transduceur Av/Arr         | 0,00 m | Définir la position du centre<br>de gravité du navire par                         | Valeur positiv<br>Si le centre de                                      | re :<br>gravité est à l'arrière de la sonde                                          |  |
| Position Transduceur Haut/Bas       | 0,00 m | rapport à la sonde. Si<br>inconnu, considérer le<br>centre de gravité comme sur   | Valeur positive :<br>Si le centre de gravité est au-dessus de la sonde |                                                                                      |  |
| Position Transduceur Babord/Tribord | 0,00 m | la ligne médiane, à 1/3 de<br>l'arrière.                                          | Valeur positive :<br>Si le centre de gravité est à gauche de la sonde  |                                                                                      |  |
| POS. ANTENNE GPS                    |        |                                                                                   |                                                                        |                                                                                      |  |
| Pos. Antenne GPS Av/Ar              | 0,00 m |                                                                                   | -100 à 100m<br>Positif à<br>l'arrière                                  |                                                                                      |  |
| Pos. Antenne GPS Haut/Bas           | 0,00 m | Définir la position de<br>l'antenne GPS par rapport<br>au transduceur.            | -100 à 100m<br>Positif en<br>hauteur                                   |                                                                                      |  |
| Pos. Antenne GPS Babord/Tribord     | 0,00 m |                                                                                   | -100 à 100m<br>Positif à                                               |                                                                                      |  |

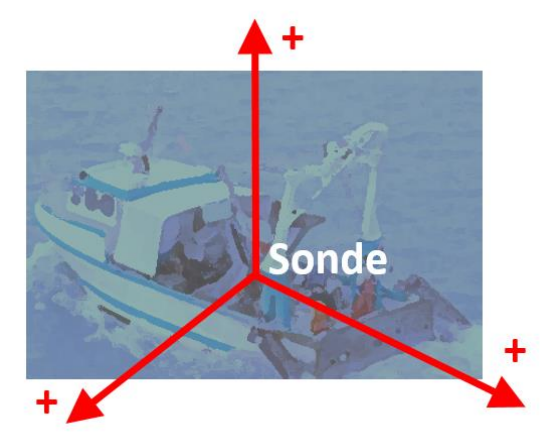

## DFF3D

### Exemple de configuration

- TM54 : sonde tableau arrière à tribord
- SCX20 : compas satellitaire

| CONFIGURATION SONDE                 |         |        |
|-------------------------------------|---------|--------|
| Correction Alignement Transduceur   | NON     |        |
| Position Transduceur Av/Arr         | -1,10 m |        |
| Position Transduceur Haut/Bas       | -0,30 m |        |
| Position Transduceur Babord/Tribord | 0,50 m  | •••••• |
| POS. ANTENNE GPS                    |         |        |
| Pos. Antenne GPS Av/Ar              | -3,10 m |        |
| Pos. Antenne GPS Haut/Bas           | 4,30 m  | •••••• |
| Pos. Antenne GPS Babord/Tribord     | 0,50 m  | •••••• |
| CAPTEUR DE MOUVEMENT                |         |        |
| Sélection Capteur de Mvmt           | SC      | >      |
| Pos. Capteur de Mvmt Av/Arr         | -3,10 m | •••••• |
| Pos. Capteur de Mvmt Haut/Bas       | 4,30 m  | •••••• |
| Pos. Capteur de Mvmt Babord/Tribord | 0,50 m  |        |

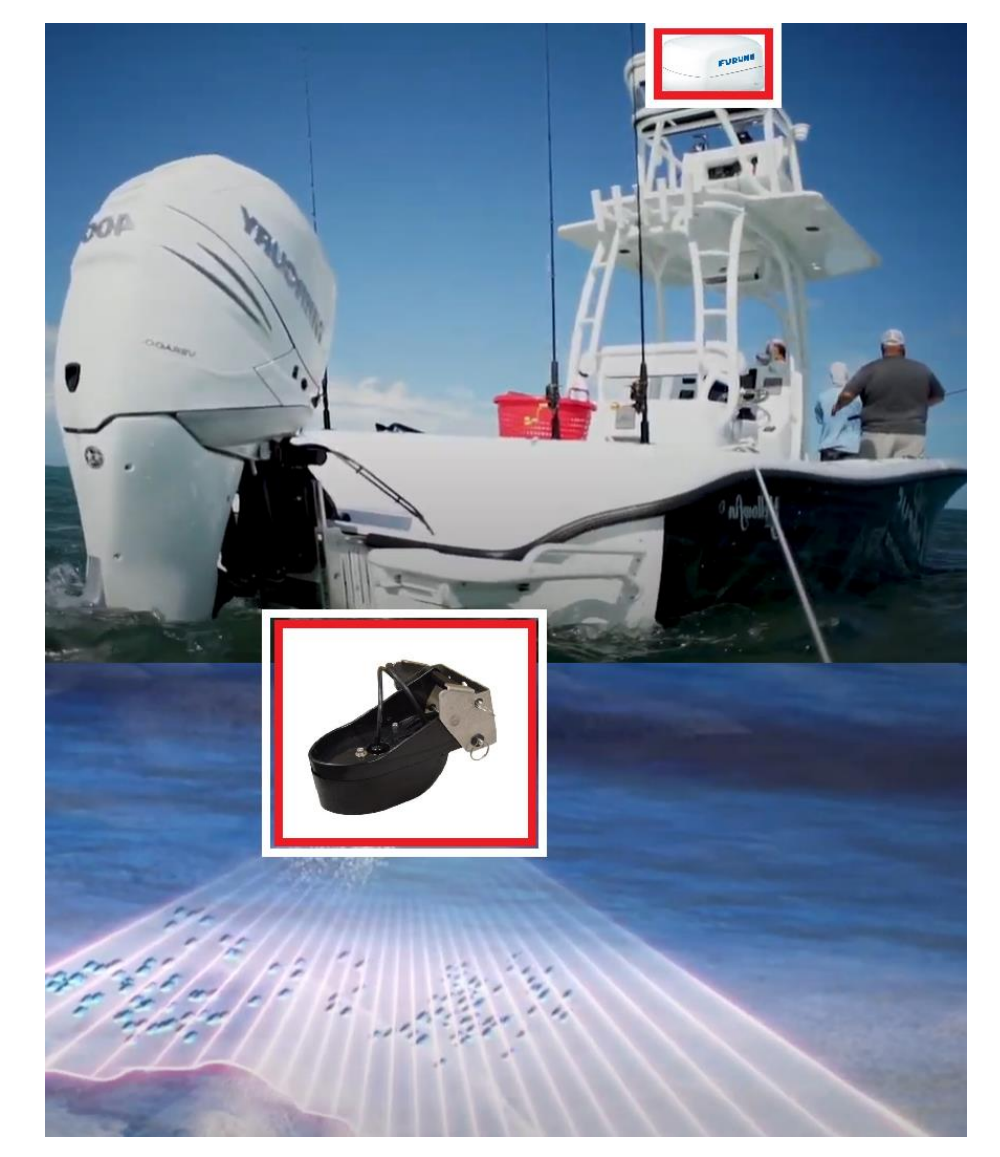

### DFF3D

#### Exemple de configuration

- TM54 : sonde tableau arrière à tribord
- SCX20 : compas satellitaire

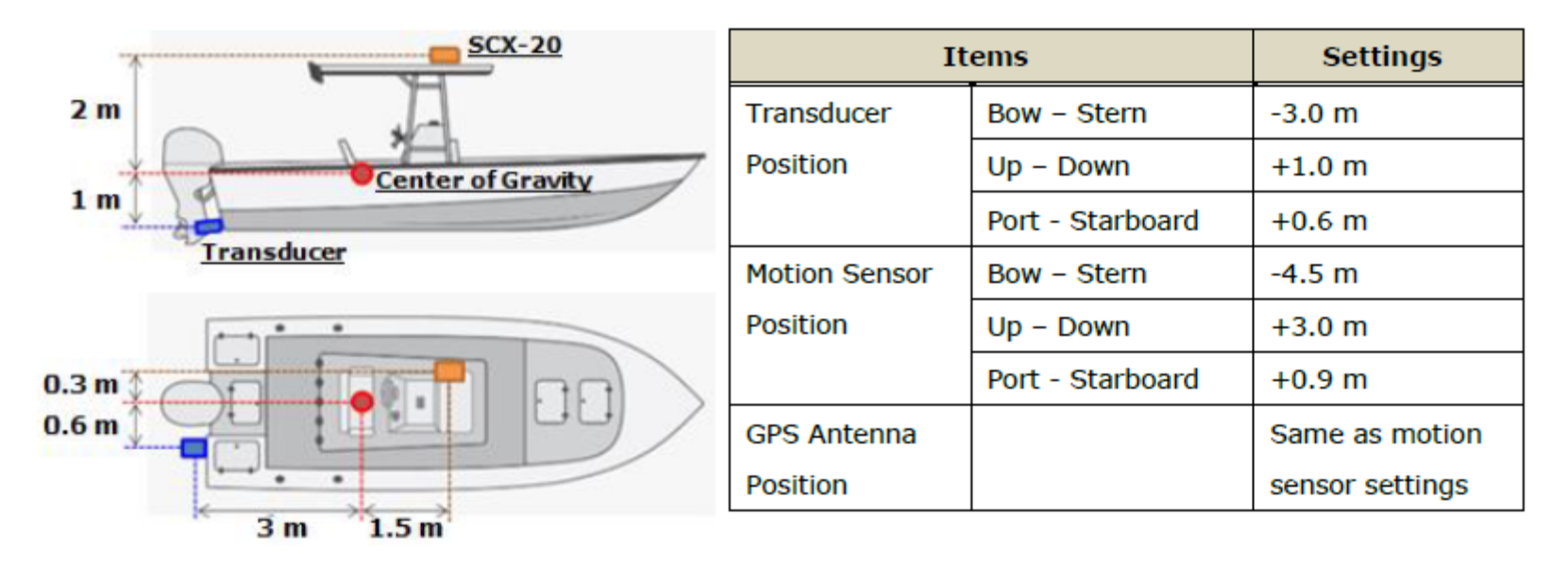

#### Note:

When the center of gravity is not well known, refer to the following guidance to determine the approx. location of center of gravity.

- 4 1/3 of distance from the stern of the boat (e.g. 3 m from the stern on a 9 m boat)
- 4 1/2 of height between the hull bottom and the top such as a roof
- Keel line (center)

## DFF3D

### Exemple de configuration

- TimeZero,
- B54 : sonde traversante
- SCX20 : compas satellitaire

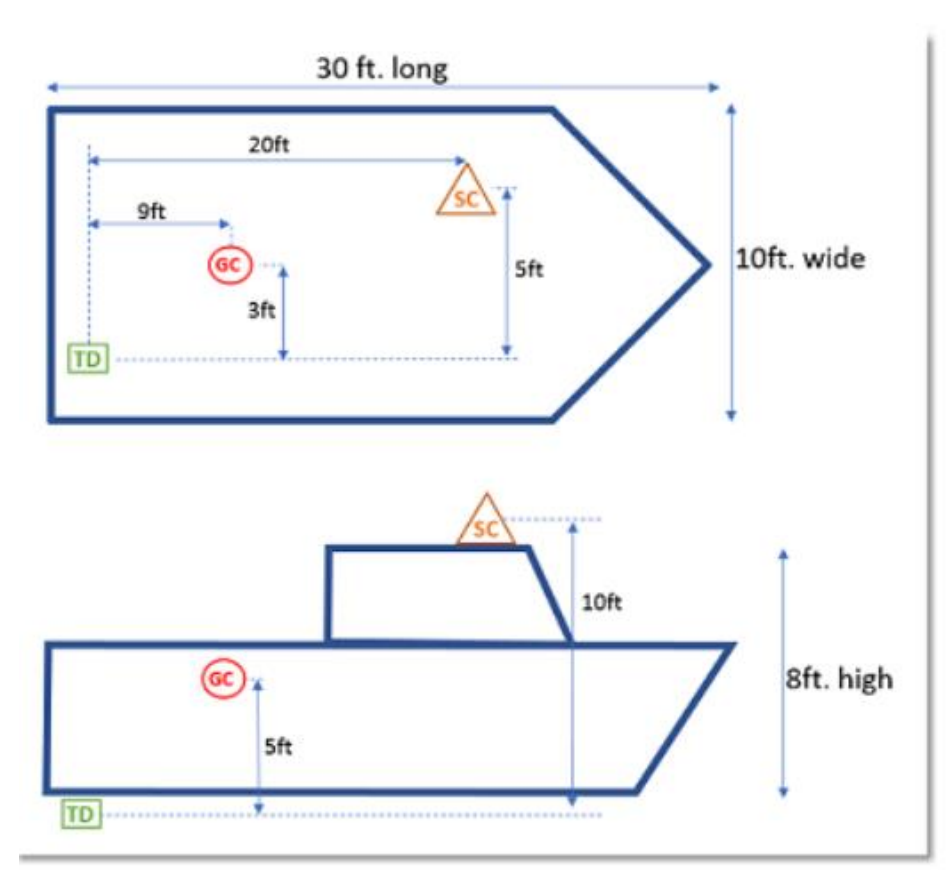

| sc | Compas sat        |
|----|-------------------|
| TD | Sonde traversante |
| 60 | Centre de gravité |

| Transducer Setup                      |          |  |  |
|---------------------------------------|----------|--|--|
| Transducer Mis-mount Correction       |          |  |  |
| Transducer Position Bow/Stem          | -9.0 ft  |  |  |
| Transducer Position Up/Down           | 5.0 tt   |  |  |
| Transducer Position Port/Starboard    | 3.0 ft   |  |  |
| GPS Sensor Pos                        |          |  |  |
| GPS Sensor Pos. Bow/Stem              | -20.0 ft |  |  |
| GPS Sensor Pos. Up/Down               | 10.0 ft  |  |  |
| GPS Sensor Pos. Port/Starboard        | 5.0 ft   |  |  |
| Motion Sensor                         |          |  |  |
| Motion Sensor Source                  | SC 🔹     |  |  |
| Motion Sensor Position Bow/Stem       | -20.0 ft |  |  |
| Motion Sensor Position Up/Down        | 10.0 ft  |  |  |
| Motion Sensor Position Port/Starboard | 5.0 ft   |  |  |

**SC**/(20

### **ETAPE 3 – Compensation de mouvement**

La compensation du mouvement est meilleure avec un SCX20 (ou SC33) qu'avec le capteur interne à la sonde, pour les raisons suivantes :

- compensation pitch / roll / heave
- meilleure précision
- plus grande vitesse de calcul

#### Choisir le SCX20 comme source de Capteur de Mouvement :

menu Paramètres > Sondeur multifaisceaux > Installation > Configuration sonde

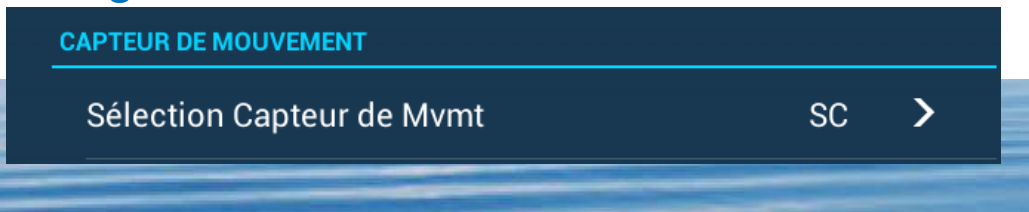

### ETAPE 3

### Définir les offsets de Pitch & Roll

#### Pourquoi?

Il est important, pour une meilleure précision de bien définir les offsets de pitch & roll du SCX20

Les données de pitch / roll données par le SCX20 doivent correspondre à l'inclinaison réelle de la sonde

| Erreur de 5°            |                      | Erreur de 10°           |                      |
|-------------------------|----------------------|-------------------------|----------------------|
| Profondeur<br>en mètres | Ecart sur le<br>fond | Profondeur<br>en mètres | Ecart sur le<br>fond |
| 5                       | 0,4                  | 5                       | 0,9                  |
| 20                      | 1,7                  | 20                      | 3,4                  |
| 50                      | 4,4                  | 50                      | 8,5                  |
| 100                     | 8,7                  | 100                     | 17,0                 |

Comment ? Le navire doit être à l'arrêt, à l'équilibre, par mer calme. NavNet : afficher les valeurs de Pitch & Roll données par le SCX20 : - valeurs disponibles dans le menu Paramètres > Installation > Sources des données - également disponible dans les NavData SCX20\_Pitch\_0 = \_\_\_\_\_ (si 355°, considérer -5°) SCX20\_Roll\_0 = \_\_\_\_\_ Sonde : afficher les valeurs de Pitch & Roll données par la sonde: - valeurs disponibles dans le menu Paramètres > Sondeur multifaisceaux > Installation > DFF-3D Monitoring XD\_Pitch\_0 = \_\_\_\_\_ XD\_Roll\_0 = \_\_\_\_\_

### ETAPE 3

#### Définir les offsets de Pitch & Roll

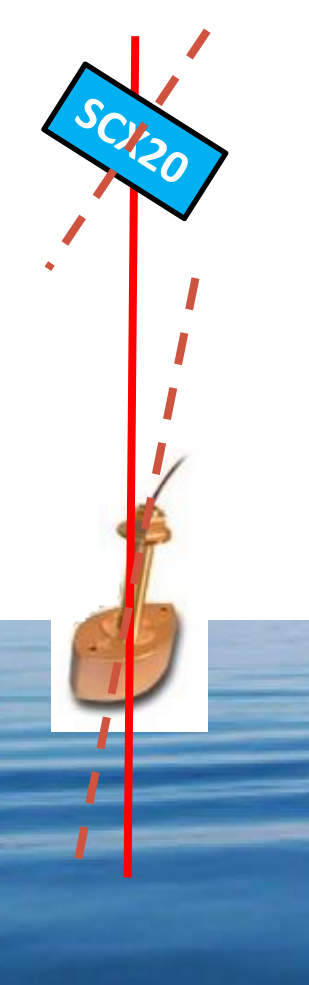

Voir menu Configuration des capteurs : menu Paramètres > Installation > Réglage capteurs réseau

Offset

HDG

Pitch

Roll

**RÉGLAGES CAPTEURS RÉSEAU** 

Network Sensor Setup allows you to set up Furuno's NMEA2000 sensors (Excludes some sensors). Calibrations/ offsets applied in this menu are applied to the sensor itself. I.e. value after calibration or offset is output from the sensor.

#### SCX-20

Offset de cap : corriger le cap selon votre procédure habituelle Offset Pitch = XD\_Pitch\_0 – SCX20\_Pitch\_0 Offset Roll = XD Roll 0 – SCX20 Roll 0

Résultat : navire immobile, les pitch & roll donnés par le SCX20 (voir NavData) doivent être égaux aux pitch & roll donnés par le capteur interne à la sonde (voir menu sondeur multifaisceaux)

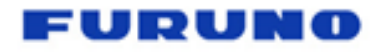

### ETAPE 3

### Définir les offsets de Pitch & Roll

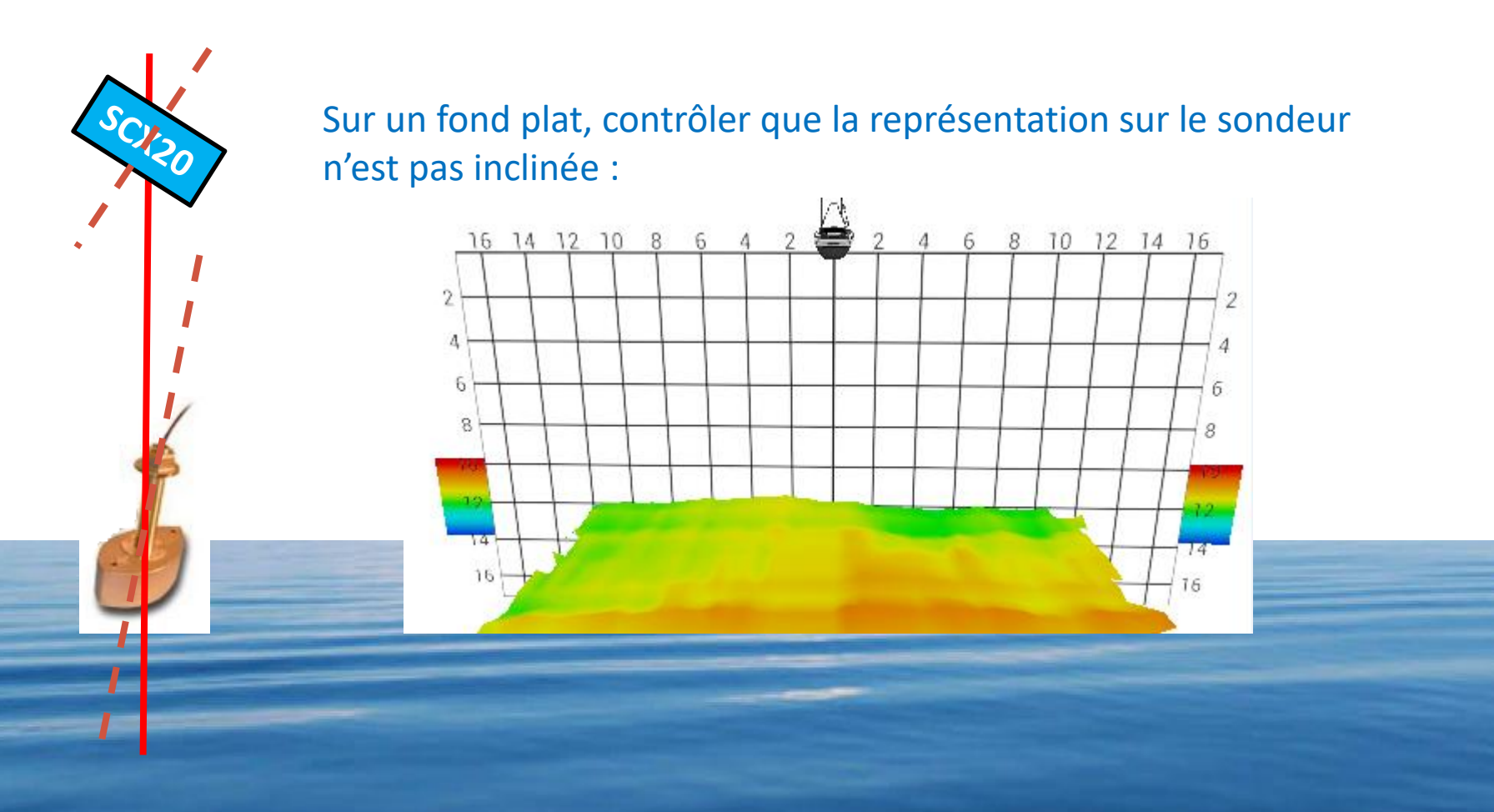

### ETAPE 3

#### Définir les offsets de Pitch & Roll

Si sur un fond plat, la représentation n'est pas horizontale comme sur l'image ci-dessous, alors régler la vitesse de propagation de l'onde

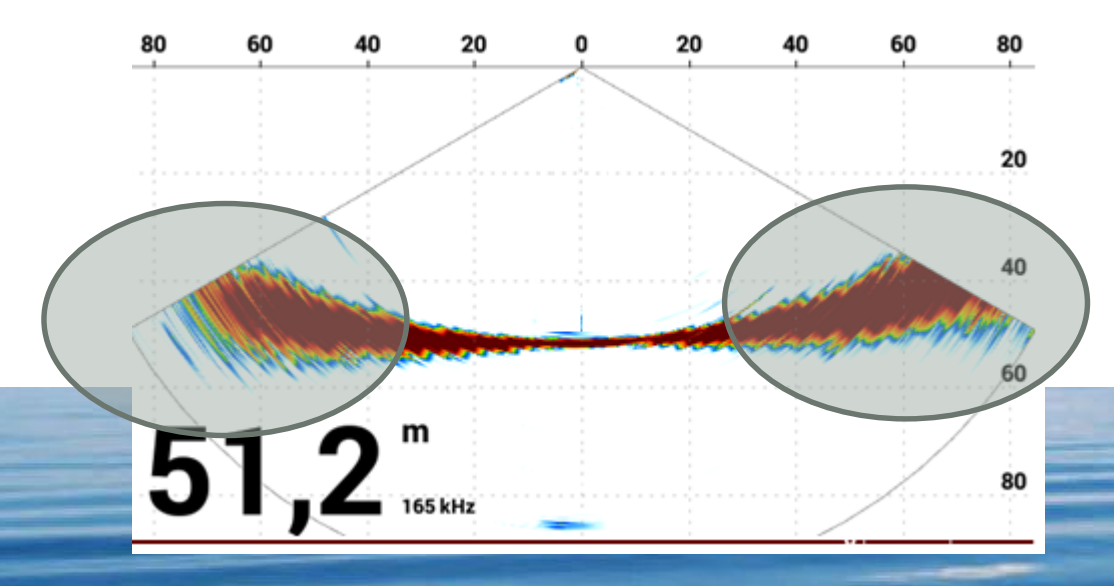

#### Voir menu Paramètres > Multibeam Sonar >

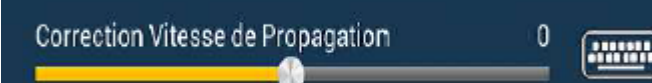

## Dans cette situation, compenser par une valeur positive

### ETAPE 3

#### **Correction offset de Cap**

### Voir menu Configuration des capteurs : menu Paramètres > Installation > Réglage capteurs réseau

RÉGLAGES CAPTEURS RÉSEAU

Network Sensor Setup allows you to set up Furuno's NMEA2000 sensors (Excludes some sensors). Calibrations/ offsets applied in this menu are applied to the sensor itself. I.e. value after calibration or offset is output from the sensor.

#### SCX-20

Offset HDG Pitch Roll

Offset de cap : corriger le cap si le SCX20 n'est pas dans l'axe du navire

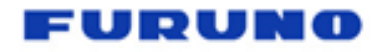

### ETAPE 3

#### **Correction offset de Cap: effet d'une absence de correction**

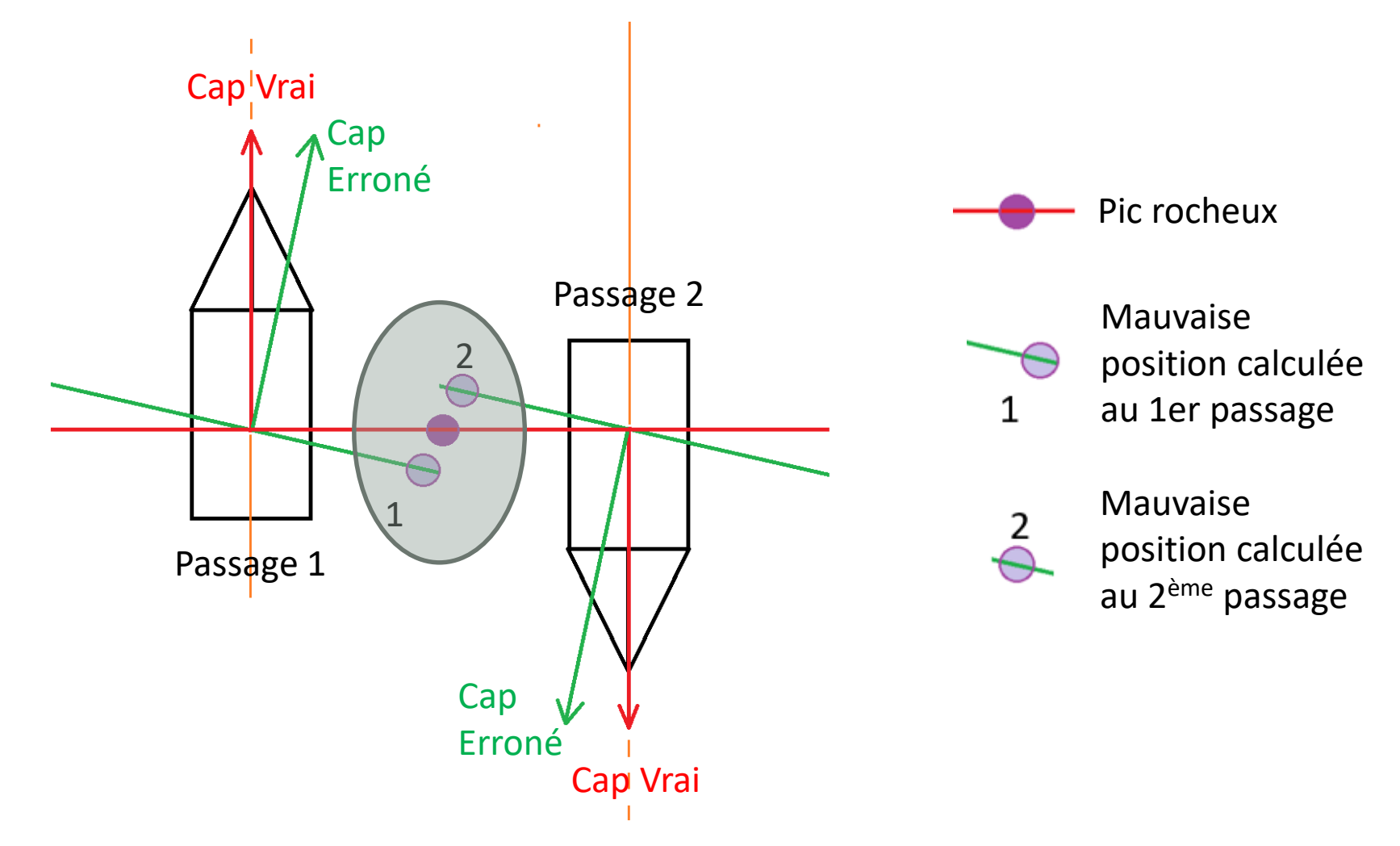

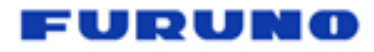

### **ETAPE 4 - Référence temporelle des capteurs**

#### Définir le délai entre le calcul du mouvement par le capteur SCX20 et l'arrivée au DFF3D

Voir menu Configuration des capteurs :

menu Paramètres > Multibeam Sonar > Installation > Configuration Sonde

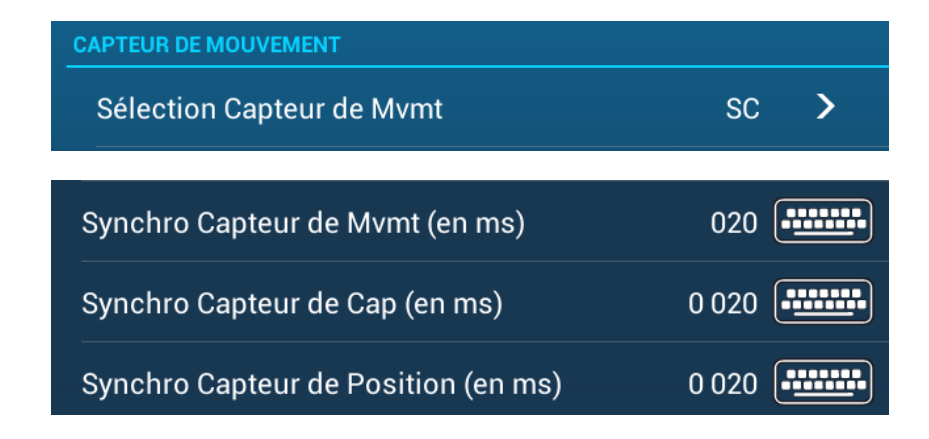

Les valeurs par défaut de 20ms ci-contre conviennent pour un SCX20, un SC33, un SC30 en NMEA2000

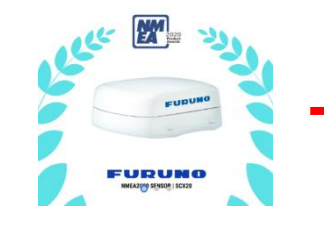

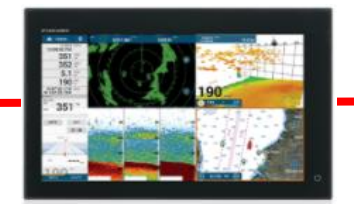

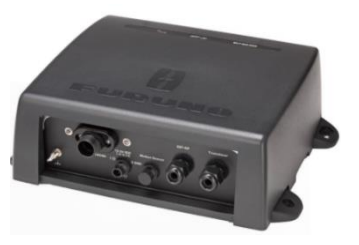

### **ETAPE 5 – Fréquence d'envoi des données**

#### Définir la fréquence d'envoi des PGN attitude du SCX20 au DFF3D

Voir menu Configuration des capteurs : menu Paramètres > Installation > Réglage capteurs réseau

**RÉGLAGES CAPTEURS RÉSEAU** 

Network Sensor Setup allows you to set up Furuno's NMEA2000 sensors (Excludes some sensors). Calibrations/ offsets applied in this menu are applied to the sensor itself. I.e. value after calibration or offset is output from the sensor.

```
NAVpilot-300(Processor)...
```

SC-33... ou SCX20

Cliquer sur SCX20, puis aller dans le menu Input/Output, et régler la fréquence d'envoi des

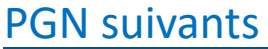

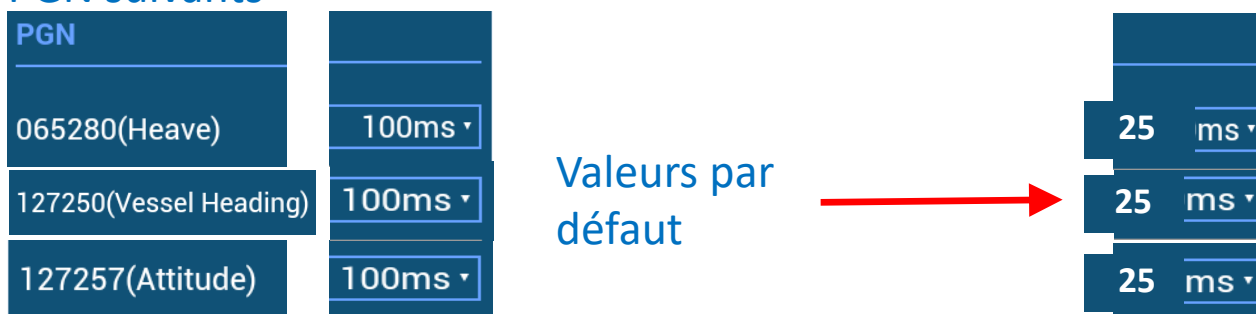